# PocketBook 360° Plus

# Руководство пользователя

# Содержание

| МЕРЫ ПРЕДОСТОРОЖНОСТИ              | 4    |
|------------------------------------|------|
| ВНЕШНИЙ ВИД                        | 10   |
| ТЕХНИЧЕСКИЕ ХАРАКТЕРИСТИКИ         | 13   |
| ПРИСТУПАЯ К РАБОТЕ                 | 14   |
| Использование защитной крышки      | 14   |
| Зарядка аккумулятора               | 15   |
| Управление питанием                | 17   |
| Загрузка файлов в память Устройсте | sa20 |
| Навигация                          | 21   |
| Работа с экранной клавиатурой      | 22   |
| Настройка соединения Wi-Fi         | 24   |

| ГЛАВНОЕ МЕНЮ       |    |
|--------------------|----|
| Книги              | 28 |
| Новости            | 32 |
| Избранное          | 34 |
| Фото               | 34 |
| Словарь            | 35 |
| Приложения         | 36 |
| Заметки            | 42 |
| Календарь          | 43 |
| Строка состояния   | 43 |
| Экспресс-меню      | 44 |
| ЧТЕНИЕ КНИГ        | 46 |
| Листание страниц   | 47 |
| Переход по ссылкам | 47 |
| Создание заметок   | 48 |
| Меню               | 49 |
| Закрытие книги     | 55 |

| НАСТРОЙКИ                            | 56         |
|--------------------------------------|------------|
| ОБНОВЛЕНИЕ ПО                        | 66         |
| ВОЗМОЖНЫЕ НЕПОЛАДКИ И ИХ УСТР<br>НИЕ | AHE-<br>71 |
| СЕРВИСНОЕ ОБСЛУЖИВАНИЕ               | 75         |
| СЕРТИФИКАЦИОННАЯ ИНФОРМАЦИЯ          | 76         |

# Меры предосторожности

Прежде чем начать работу с устройством, пожалуйста, особо внимательно прочитайте этот раздел. Следующие советы помогут Вам обеспечить Вашу безопасность и продлить срок службы Устройства.

#### Условия хранения, транспортировки и использования

Диапазон рабочих температур устройства — от 0°С до +40°С, поэтому не подвергайте его чрезмерно низким или высоким температурам. Никогда не оставляйте кабели возле источников тепла — это может привести к повреждению изоляции, что, в свою очередь, вызывает риск пожара или поражения электрическим током.

Старайтесь избегать следующих воздействий:

прямых солнечных лучей

- источников открытого огня или дыма
- жидкостей или влаги

 сильных электромагнитных полей, электростатических зарядов и источников ультрафиолетового излучения

 чрезмерного механического давления на экран, разъемы и клавиши Устройства.
Не оставляйте Устройство надолго в плохо вентилируемых помещениях, к примеру, в закрытом автомобиле.

Не бросайте и не пытайтесь согнуть Устройство. Защищайте экран от предметов, которые могут поцарапать или повредить его. Для защиты рекомендуется хранить и переносить Устройство в обложке.

Храните Устройство в недоступном для детей месте.

#### Обслуживание

Не пытайтесь разобрать или модифицировать Устройство.

Не используйте Устройство, если у него повреждены аккумулятор, зарядное устройство (поврежден корпус, кабель или контакт) или SD карта. При повреждении батареи (трещины в корпусе, утечка электролита, потеря формы) ее следует заменить в центре сервисного обслуживания. Использование самодельных или модифицированных аккумуляторов может привести к необратимым повреждениям Устройства.

Не используйте органические или неорганические растворители, например, бензол, для очистки корпуса или экрана. Для удаления пыли используйте мягкую ткань, для очистки от стойких загрязнений — несколько капель дистиллированной воды. Наличие на экране пяти или менее дефектных пикселей является допустимой нормой и не относится к гарантийным дефектам экрана.

По окончании срока службы, пожалуйста, обратитесь в ближайший авторизированный сервисный центр для проведения диагностики на предмет безопасности дальнейшей эксплуатации.

Подробную информацию касательно сервисного обслуживания в Вашем регионе можно получить на официальном сайте PocketBook International: www.pocketbook-int.com/support/

#### Радиочастотная безопасность

Устройство является приемником и передатчиком излучения в радиочастотном диапазоне и может вызвать помехи для радиосвязи и другого электронного оборудования. При использовании личных медицинских устройств (таких

7

как кардиостимуляторы и слуховые аппараты) проконсультируйтесь с врачом или производителем на предмет безопасности использования Устройства.

Не используйте беспроводные соединения в местах, где это запрещено, к примеру, на борту самолета или в больнице — это может повлиять на работу бортовой электроники или медицинского оборудования.

#### Утилизация

Неправильная утилизация данного устройства может негативно повлиять на окружающую среду и здоровье людей. Для предотвращения подобных последствий необходимо выполнять специальные требования по утилизации устройства. Переработка данных материалов поможет сохранить природные ресурсы. Для получения более подробной информации о переработке устройства обратитесь в местные органы городского управления, службу сбора бытовых отходов, магазин, где было приобретено устройство или авторизированный сервисный центр.

Утилизация электрического и электронного оборудования (директива применяется в странах Евросоюза и других европейских странах, где действуют системы раздельного сбора отходов).

В других странах утилизируйте батарею в соответствии с местным законодательством.

Не уничтожайте аккумулятор путем сжигания — взрывоопасно!

# Внешний вид

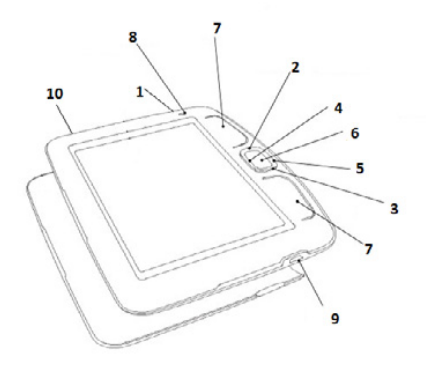

 Вкл/Выкл (кнопка питания) – включение/выключение Устройства (длинное нажатие), блокировка клавиатуры (короткое нажатие)

- 2. Вверх
- 3. Вниз
- 4. Влево
- 5. Вправо

навигационные клавиши

 OK – подтверждение выбора (короткое нажатие), вызов контекстного меню (продолжительное нажатие)

7. Клавиши перелистывания (Вперед/Назад) – в режиме чтения выполняют переход на следующую/ предыдущую страницу. Длинное нажатие нижней клавиши перелистывания (Назад) – закрытие книги или возврат в предыдущее меню

 Светодиодный индикатор – зеленый цвет сигнализирует об потреблении энергии Устройством.
В процессе зарядки аккумулятора индикатор светится красным или оранжевым цветом

 9. Місго-USB разъем – разъем для подключения устройства к компьютеру либо зарядному устройству (зарядное устройство может не входить в комплектацию)

 Слот для microSD-карты – предназначен для подключения внешней карты памяти microSD (microSD-карта может не входить в комплектацию)  Экран — 5-ти дюймовый экран на основе технологии E Ink<sup>®</sup> Vizplex с разрешением 600×800 точек

 Защитная крышка – предназначена для защиты экрана от механических повреждений

 Кнопка Сброс – находится под крышкой аккумулятора и обозначена надписью RESET. После ее нажатия Устройство перезагружается.

> ПРИМЕЧАНИЕ PocketBook 360° Plus оснашен акселерометром, который позволяет автоматически определять положение Устройства в пространстве и поворачивать текст на экране соответствующим образом. Вы можете использовать Устройство в любом из четырёх положений экрана. Отключить акселерометр можно в настройках (Настройки > Внешний вид > Ориентация экрана), принудительно задав желаемую ориентацию экрана, либо при чтении в меню программы чтения. Если вы используете акселерометр, для предотвращения быстрого разряда аккумулятора рекомендуется после использования выключать Устройство или блокировать клавиатуру.

## Технические характеристики

| Дисплей                 | 5" E Ink® Vizplex 600×800, 200 dpi, ч/б                                                                          |
|-------------------------|----------------------------------------------------------------------------------------------------|
| Процессор               | 800 МГц                                                                                                    |
| Оперативная память      | 128 МБ                                                                                                    |
| Хранилище данных        | 2 ГБ (1,5 ГБ доступно пользователю)                                                                              |
| Операционная<br>система | Linux®                                                                                                    |
| Коммуникации            | USB 2.0<br>Wi-Fi™ (802.11 b/g/n)                                                                                 |
| Слот памяти             | MicroSD/SDHC (до 32 ГБ)                                                                                          |
| Акселерометр            | Да                                                                                                    |
| Форматы книг            | PDF, EPUB(в т.ч. защищенные DRM), TXT, FB2,<br>FB2.zip, RTF, HTML, PRC (mobi), CHM, DJVU,<br>DOC, DOCX, RTF, TCR |
| Форматы<br>изображений  | JPEG, BMP, PNG, TIFF                                                                                             |
| Батарея                 | Литий-полимерный аккумулятор (1000 мАч)                                                                          |
| Размер                  | С защитной крышкой 146,2×123,2×13,8 мм<br>Без защитной крышки 145×123,1×13,1 мм                                  |
| Bec                     | С защитной крышкой 180 г<br>Без защитной крышки 145 г                                                            |

# Приступая к работе

В этом разделе Вы узнаете о том, как подготовить Устройство к работе, а также об основных функциях управления Устройством.

#### ИСПОЛЬЗОВАНИЕ ЗАЩИТНОЙ КРЫШКИ

Чтобы открыть защитную крышку, возьмите Устройство обеими руками и потяните за специальные выступы на крышке снизу и сверху.

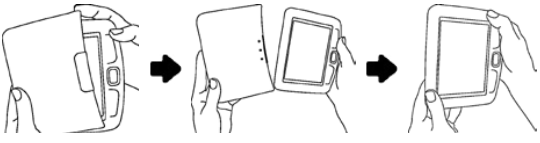

Снятие защитной крышки

Чтобы зафиксировать защитную крышку, возьмите Устройство в одну руку, а защитную крышку  в другую, приложите защитную крышку внутренней стороной к вашему Устройству и придавите сверху до легкого щелчка.

Чтобы отсоединить защитную крышку, воспользуйтесь выступами — придавите один из выступов от себя.

#### ЗАРЯДКА АККУМУЛЯТОРА

Для продления срока службы аккумулятора заряжать первый раз Устройство рекомендуется в выключенном состоянии от 8 до 12 часов. Зарядить аккумулятор можно от компьютера, используя USB-кабель, либо от сети, используя зарядное устройство (поставляется опционально). Чтобы зарядить Устройство в первый раз, выполните следующие действия:

 Соедините Устройство с компьютером или зарядным устройством с помощью micro-USB кабеля. Индикатор засветится красным, как только начнется зарядка

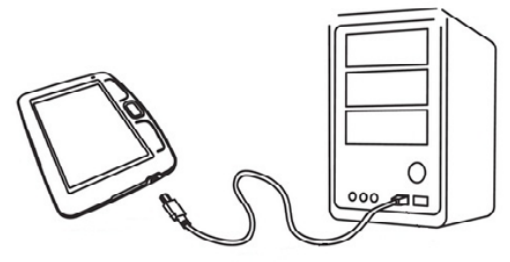

Соединение Устройство с ПК

2. Когда аккумулятор будет полностью заряжен, индикатор засветится зеленым светом. Теперь Вы можете отсоединить кабель от Устройства и включить его для использования. Если Устройство остается включенным во время зарядки, на экране появится запрос выбора действия — зарядка аккумулятора или соединение для передачи данных. Зарядка начнется только в случае, если выбран соответствующий режим.

#### УПРАВЛЕНИЕ ПИТАНИЕМ

Чтобы включить Устройство, нажмите и удерживайте кнопку **Вкл/Выкл** около двух секунд до появления заставки. Когда Устройство будет готово к работе, изображение сменится главным меню или последней открытой книгой, в зависимости от настроек (*Настройки* > При включении открывать).

Чтобы выключить Устройство, нажмите и удерживайте кнопку питания до тех пор, пока оно не выключится. При коротком нажатии на кнопку Вкл/Выкл включится блокировка клавиатуры Устройства (в правом верхнем углу появится значок ключа). Нажмите снова кнопку Вкл/Выкл, чтобы разблокировать клавиатуру.

Также Вы можете настроить автоматическое выключение Устройства или блокировку клавиатуры. Для этого зайдите в раздел Настройки > Часы > Автовыключение через или Блокировка клавиатуры через соответственно и выберите из списка время, через которое Устройство выключится или заблокирует клавиатуру.

Если Устройство «зависает» (не отвечает на нажатия клавиш и его экран не обновляется в течение 2-3 минут), Вы можете его перезагрузить, выполнив следующие действия:

1. Оденьте защитную крышку, чтобы она закрывала экран  Возымите его в одну руку экраном вниз, а второй рукой придавите нижнюю часть корпуса и потяните на себя, как показано на рисунке

 Отложите крышку и тонким предметом, например, разогнутой скрепкой нажмите на утопленную кнопку Reset

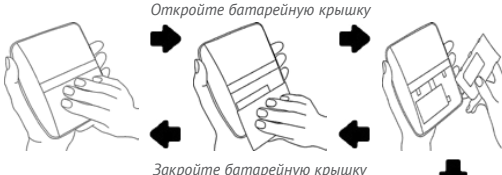

**4.** Закройте батарейную крышку в обратной последовательности.

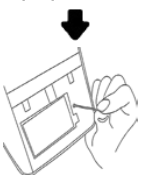

**ВНИМАНИЕ!** Не используйте острые предметы, например, иглы.

Нажмите Reset

для нажатия кнопки **Reset** – это может привести к повреждению Устройства! Не используйте эту функцию слишком часто, потому что она негативно влияет на электронные компоненты устройства.

### ЗАГРУЗКА ФАЙЛОВ В ПАМЯТЬ УСТРОЙСТВА

Присоедините Устройство с помощью USBкабеля к компьютеру.

**ПРИМЕЧАНИЕ** При передаче данных Устройство должно быть включено!

На экране Устройства появится запрос выбора режима USB. Выберите *Связь с ПК*, после чего на экране Устройства появится информационное сообщение об установке соединения с ПК. Операционная система компьютера определит память Устройства как съемный диск (если установлена microSD-карта — как два). Теперь Вы можете скопировать файлы на Устройство или microSD-карту, используя проводник или другой файловый менеджер. ВНИМАНИЕ После окончания копирования файлов воспользуйтесь функцией безопасного извлечения устройства прежде чем отключать USB-кабель!

#### НАВИГАЦИЯ

Навигация по разделам осуществляется с помощью навигационных клавиш Вверх, Вниз, Вправо, Влево.

> **ВНИМАНИЕ!** Если Вы изменяете ориентацию экрана, назначение клавиш листания и навигации изменятся соответственно тому, в какую сторону Вы изменили ориентацию экрана.

Для открытия выбранного элемента (книги, приложения, пункта меню и т.п.) нажмите кнопку **ОК**. Продолжительное нажатие кнопки **ОК** открывает контекстное меню элемента (если доступно). Клавиши листания **Назад/Вперед** используются для листания страниц списка. Короткое нажатие клавиши **Назад** возвращает в предыдущее меню (или страницу списка); продолжительное — закрывает книгу или приложение (Браузер, PocketNews и т.п.).

Также Вы можете изменить назначение клавиш в разделе *Hacmpoйки* > *Hashavenue клaвиш*.

#### РАБОТА С ЭКРАННОЙ КЛАВИАТУРОЙ

Экранная клавиатура появляется, когда необходимо ввести текстовую информацию, например, пароль Wi-Fi, поисковой запрос или веб-адрес.

Для работы с клавиатурой используйте навигационные клавиши и кнопку **ОК**. Для ускорения работы с клавиатурой все символы разделены на 5 зон. Первое нажатие навигационных клавиш или **ОК** выполняет быстрый переход в середину выбранной зоны, затем можно выбрать нужный символ из этой зоны.

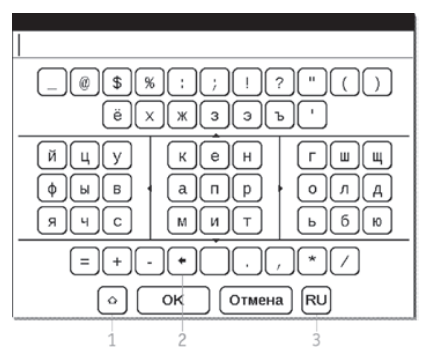

- 1. Смена регистра текста
- 2. Стереть последний введенный символ

 Смена языка ввода. Добавить язык в раскладку клавиатуры можно в разделе Настройки > Клавиатура.

#### НАСТРОЙКА СОЕДИНЕНИЯ WI-FI

Устройство может соединяться с Интернетом посредством беспроводного Wi-Fi соединения. Если Вы откроете приложение, которое требует выхода в Интернет (например, Браузер или PocketNews), откроется список доступных беспроводных соединений. Если сеть, к которой Вы хотите подключиться, является защищенной, введите ключ сети с экранной клавиатуры.

Также Вы можете настроить соединение и установить его как предпочтительное:

**1.** Выберите пункт Настройки > Связь > Беспроводные (Wi-Fi) соединения

2. Выберите слот для сохранения конфигурации и нажмите ОК. Пустые слоты называются <*Соединение* №> **3.** В поле Имя сети (SSID) выберите одну из доступных беспроводных сетей или введите имя с экранной клавиатуры, выбрав пункт *дру*гая... (используется в случае, если точка доступа не транслирует свое сетевое имя). Название соединения автоматически будет таким же. Если Вы хотите его изменить, выберите этот пункт и введите название с экранной клавиатуры

4. Задайте тип защиты: простая (WEP), WPA-Enterprise или WPA-PSK

ПРИМЕЧАНИЕ После выбора шифрования WEP, необходимо указать тип аутентификации: Открытая система (OPEN) или Общий ключ (SHARED). Устройство не распознает тип аутентификации автоматически.

По умолчанию установлен режим без шифрования. При выборе типа шифрования появится поле ввода кода доступа

> **ПРИМЕЧАНИЕ** Максимальная длина ключа доступа для WPA-PSK шифрования — 64 символа.

5. В пункте Отключать, если неактивно (минут) выберите время простоя, через которое соединение будет прервано

6. Откройте пункт Сетевые настройки и выберите в списке Конфигурация IP-адреса:

а) *DHCP* – получать IP адрес автоматически (если настроен DHCP-сервер в сети)

**b)** Вручную (для опытных пользователей) — введите параметры сети вручную

 Если необходимо, настройте прокси-сервер. Для этого войдите в пункт Настройки прокси и при помощи экранной клавиатуры задайте параметры соединения

8. Для проверки настроек нажмите Проверка соединения. В случае неудачного подключения Вы сможете просмотреть журнал событий.

> ПРИМЕЧАНИЕ Связь Wi-Fi может быть использована для связи с сетью Интернет. Передавать файлы по сети Wi-Fi нельзя. Устройство может подключаться к Wi-Fi

точке доступа, на которой включена фильтрация МАС адресов.

Вы можете выбрать одно из предустановленных подключений по умолчанию — для этого выберите пункт меню Предпочтительное соединение и выберите подключение из списка.

В этом разделе Вы узнаете о главных элементах пользовательского интерфейса и их функциях. Главное меню состоит из списка двух последних открытых книг и списка приложений и меню, описанных далее.

#### книги

Книги — файловый менеджер электронных книг, хранящихся в памяти Устройства и на внешней microSD-карте.

Рядом с названием файла или папки находятся иконки, которые указывают на место хранения (внутренняя память или внешняя microSD-карта) и статус чтения (сейчас читаю или прочтена). Контекстное меню файла или папки открывается по продолжительному нажатию клавиши **ОК**. С его помощью Вы можете выполнять следующие операции:

 Открыть/Открыть с помощью – пункт Открыть с помощью появляется, если книга может быть открыта с помощью альтернативной программы (например, книга в формате PDF может быть открыта с помощью AdobeViewer или pdfviewer)

• Информация — пункт для файлов. Отображаются имя файла, формат, заголовок, размер и дата создания

• Отметить как прочитанное/непрочитанное — добавляет соответствующую отметку рядом с названием книги

 Добавить в избранное — после выбора этого пункта, файл будет отображаться в разделе Избранное  Файл — действия с файлами. Чтобы выполнить операцию над несколькими файлами/ папками, выберите Отметить группу и выберите нужные файлы/папки. С помощью меню Файл Вы можете переименовать, переместить, удалить, скопировать или переместить на microSDкарту или внутреннюю память (в зависимости от изначального местоположения)

 Вид – настройка внешнего вида раздела Книги. Файлы и папки могут отображаться как список, эскизы или подробно (эскиз и краткая информация о файле/папке). Названия могут отображаться как имена файлов или заголовки книг. Также можно настроить отображение по месту хранения: все, SD-карта или внутренняя память

 Сортировка – по заголовку, автору, серии или дате создания

• *Найти книгу* — открывает экранную клавиатуру, с помощью которой Вы можете ввести фрагмент названия, имени файла или имени автора.

Для выхода из раздела *Книги* нажмите клавишу **Влево** или **Назад**, когда Вы находитесь на первой странице списка.

О чтении книг читайте в одноименном разделе Руководства.

#### новости

Приложение для чтения RSS-лент новостей.

Для добавления ленты новостей откройте раздел *Настройка списка RSS лент* и выберите пункт *Добавить ленту*. Введите адрес ленты с помощью экранной клавиатуры.

Для удаления ленты новостей выберите ее и вызовите контекстное меню (продолжительным нажатием кнопки **ОК**). Выберите команду Удалить.

Для редактирования ленты новостей выберите в контекстном меню пункт *Редактировать* и измените адрес с помощью экранной клавиатуры.

Для обновления новостной ленты выберите пункт Обновить в меню приложения. При обновлении RSS-лент содержимое обновления добавляется в файл с расширением .hrss, который будет доступным для чтения после окончания обновления. В процессе обновления отображается статус загрузки новостей. После окончания обновления файл становится доступным для чтения в режиме офлайн с помощью браузера.

Для чтения новостей выберите пункт *Читать последние новости* в меню приложения PocketNews. Последние загруженные обновления лент новостей будут открыты с помощью браузера.

Архив новостей: Выбрав этот пункт вы можете выбрать для чтения ранее сохраненные обновления RSS лент.

#### ИЗБРАННОЕ

В этом разделе отображаются книги, добавленные в Избранное в разделе Книги. Находясь в разделе Книги, удерживайте клавишу **ОК** на выбранной книге, затем выберите пункт контекстного меню Добавить в избранное.

Для удаления книги из списка избранных выберите книгу, вызовите контекстное меню (зажмите и удерживайте кнопку **ОК**) и выберите в меню пункт Удалить.

#### Ф0Т0

Открывает папку *Photo* внутренней памяти Устройства. Вы можете просматривать изображения в форматах JPG, BMP, PNG и TIFF. Листать фотографии можно вручную клавишами **Вправо/**  Влево, Назад/Вперед или автоматически в режиме слайд-шоу — выберите соответствующий пункт контекстного меню.

Для выхода из режима просмотра фотографий выберите пункт контекстного меню *Назад* или нажмите и удерживайте клавишу **Назад**.

#### СЛОВАРЬ

После запуска приложения отобразится экранная клавиатура. Наберите с ее помощью слово, и приложение найдет его статью в текущем словаре. Для смены словарей нажмите клавишу **Вперед**, выберите словарь в списке и нажмите **ОК**.

После закрытия экранной клавиатуры (нажатием на клавиши *ОК* или *Cancel*), Вы сможете просматривать словарь постранично. Для листания
используйте клавиши **Назад/Вперед**, чтобы снова открыть экранную клавиатуру, нажмите **ОК**. Для выхода из словаря нажмите и удерживайте клавишу **Назад**.

#### приложения

В этом разделе находятся приложения и дополнительные программы. Для выхода из приложения нажмите и удерживайте клавишу **Назад**.

#### Браузер

Для навигации используются клавиши:

 клавиши Вверх/Вниз — переход по активным элементам страницы (ссылки, текстовые поля и др.); продолжительное нажатие клавиши
 Вверх активирует адресную строку и открывает экранную клавиатуру для ввода веб-адреса

клавиши Вправо/ Влево:

короткое нажатие – горизонтальная прокрутка содержимого окна

- длинное нажатие переход на предыдущую или следующую страницу
- клавиши листания страниц вертикаль-

ная прокрутка содержимого окна

- кнопка **ОК**:
  - короткое нажатие переход по ссылкам и активация текстовых полей
    - длинное нажатие контекстное меню

Для выхода из браузера нажмите и удерживайте клавишу **Назад**.

#### Инженерный калькулятор

Калькулятор поддерживает широкий спектр математических операций, как, например, разные системы счисления, тригонометрические, логарифмические, степенные и логические операции.

#### Шахматы

Вы можете играть против другого человека или Устройства. Если Вы играете против компьютера, Вы можете выбрать один из 10-ти уровней сложности. Используйте навигационные клавиши для перемещения курсора по доске и **ОК** для выбора фигуры.

#### Часы

Включает часы в полноэкранном режиме.

#### Косынка

Классический пасьянс.

#### PocketNews

См. раздел Руководства Новости

#### Змейка

Игра. Используйте навигационные клавиши для управления змейкой и собирайте жучков. Остерегайтесь стен и другой змеи!

#### Судоку

Популярная японская головоломка. После нажатия клавиши **ОК** на пустой ячейке появится окно выбора. Вы можете выбрать цифру, которая, по Вашему мнению, должна находиться в этой ячейке или метки — предположения, какие цифры могут находиться в ячейке.

#### ObreeySync

Сервис Obreey Sync обеспечивает быструю и удобную загрузку контента с портала Obreey Store на Ваше Устройство. Для использования Obreey Sync выполните следующие действия:

**1.** Зарегистрируйтесь на сайте Obreey Store (https://store.obreey.com)

2. Введите данные своей учетной записи Obreey Store в меню Настройки > Настройки ObreeySync

 Свяжите Ваше Устройство с Вашей учетной записью, введя на сайте серийный номер Устройства, после чего Вы получите код активации

 Для синхронизации Устройства с учетной записью введите полученный на сайте Obreey Store код активации в пункте меню Устройства Настройки > Регистрация

Для загрузки контента с помощью Obreey Sync:

1. Зайдите на сайт Obreey Store (https:// store.obreey.com) с помощью браузера на ПК  Войдите в систему (ссылка «Логин»), введя данные своей учетной записи Obreey Store

 Выберите контент, который хотите загрузить, и нажмите кнопку «Скачать». После этого выбранный контент попадет в раздел «Товары» и будет доступен для загрузки с помощью Obreey Sync

 Включите беспроводное соединение Wi-Fi на Вашем Устройстве

5. Нажмите кнопку Обновить Obreey Sync (если Wi-Fi соединение не было включено, Устройство автоматически его включит или выдаст запрос на подключение, в зависимости от настроек Obreey Sync). Вы увидите список наименований, подготовленный для загрузки на Устройство. При отсутствии контента для загрузки после обновления появится сообщение *Товаров в очереди: 0*  6. Нажмите кнопку Загрузить Obreey Sync. Контент будет загружен в папку Downloads встроенной памяти Устройства.

#### ЗАМЕТКИ

В этом разделе Вы можете просматривать заметки, сделанные во время чтения. После выбора книги, в которой Вы делали заметку, откроется содержание книги со всеми сделанными заметками. Выберите заметку, и программа чтения откроет книгу в том месте, где была сделана заметка.

Заметки сохраняются в папке \system\config\ Active Contents\ внутреннего хранилища Устройства.

#### КАЛЕНДАРЬ

Открывает календарь на текущий год. Вы можете изменить год, нажимая клавиши Влево/Вправо или Назад/Вперед. Для выхода из *Календаря* нажмите OK.

#### СТРОКА СОСТОЯНИЯ

Внизу экрана находится строка состояния, в которой кратко отображается служебная информация:

- дата/время
- заряд батареи
- 📖 Wi-Fi соединение активно

В режиме чтения дата сменяется на информацию о читаемой книге: номер текущей страницы/общее количество страниц в книге, название книги и процент от общего количества страниц в книге.

Заряд батареи и текущее время в строке состояния отображаются всегда.

> **ПРИМЕЧАНИЕ** В спящем режиме часы исчезают из строки состояния для экономии питания на обновление экрана.

#### ЭКСПРЕСС-МЕНЮ

По умолчанию вызов экспресс-меню не назначен, но Вы можете его назначить в разделе *Настройки* > *Назначение клавиш*.

С помощью экспресс-меню Вы можете открыть одну из последних открытых книг и быстро воспользоваться некоторыми функциями управления Устройством:

 Ф – выключить питание Устройства

• 🏠 — выход в Главное меню

 - заблокировать клавиатуру. Для разблокировки коснитесь стилусом иконки ключа или нажмите кнопку Вкл/Выкл

• 🖾 — сделать снимок экрана. Изображения сохраняются в папке screens.

Если на Устройстве активированы профили пользователей, Вы можете переключаться между ними с помощью экспресс-меню. В этом разделе Вы узнаете о том, как читать электронные книги и настраивать программы чтения для наиболее комфортного чтения.

Устройство поддерживает следующие форматы книг: FB2, FB2.zip, TXT, PDF, RTF, HTML, PRC, CHM, DJVU, DOC, DOCX, EPUB, TCR.

Для открытия книги выберите ее название в Последних открытых или в разделе Книги и нажмите **ОК**. Если Вы уже читали книгу, она откроется на той странице, где Вы закончили чтение в прошлый раз.

В некоторых форматах книг (например, FB2 или ePub) после открытия книги программа чтения будет пересчитывать страницы — об этом свидетельствует знак ... вместо количества страниц в строке состояния. Во время пересчета страниц некоторые функции могут быть недоступны.

#### ЛИСТАНИЕ СТРАНИЦ

Для листания страниц используйте клавиши Назад/Вперед или Влево/Вправо (при чтении книг в формате PDF и DjVU также Вверх/Вниз). Продолжительное нажатие страниц Влево/ Вправо перелистывает сразу 10 страниц.

#### ПЕРЕХОД ПО ССЫЛКАМ

Если страница содержит перекрестные ссылки или сноски, Вы можете переключиться в режим ссылок продолжительным нажатием клавиши Вверх. Если на странице нет ссылок, отобразится соответствующее информационное окно. После входа в режим ссылок, на экране появится курсор, и Вы сможете выбрать ссылку клавишами Влево/Вправо и нажать ОК для перехода.

#### СОЗДАНИЕ ЗАМЕТОК

Сверху на экране появится курсор. Используйте кнопки **Вверх/Вниз** для выбора начала заметки и нажмите **ОК**. Кнопками навигации выделите фрагмент текста и нажмите **ОК**, чтобы задать нижнюю границу заметки. Открывшееся меню предоставляет Вам возможность сохранить заметку как изображение или текст (если доступно) или отменить ее создание.

Просмотреть сделанные заметки можно из главного меню (пункт *Заметки*). Нажатием кнопки **ОК** на просматриваемой заметке можно перейти к месту в книге, где она была сделана.

#### МЕНЮ

Меню программы чтения вызывается нажатием клавиши **ОК**.

#### Содержание

Переход к содержанию книги. Функция доступна для книг в форматах FB2, PDF, CHM, EPUB, DjVu, и только в случае, если в книге имеется структурированное содержание. Также содержание можно вызвать, нажав клавишу **Меню**.

Клавиша **ОК** осуществляет переход к выбранной главе в книге. Продолжительное нажатие **ОК** открывает скрытые ветви оглавления.

Для пунктов содержания можно вызвать контекстное меню (кнопка **Меню**). С помощью контекстного меню можно переименовать

T

и отредактировать пункт содержания (если допускается), а также настроить отображение содержания (выбрав команду *Настройки*).

В меню настроек можно выбрать, какие компоненты содержания отображать:

- Содержание
- Заметки
- Закладки.

Также с помощью меню настроек можно свернуть или развернуть все пункты содержания.

#### Поиск

Дает возможность быстрого поиска в книге слова или его части. После выбора этого пункта меню появится экранная клавиатура для ввода искомого текста, а в правом нижнем углу появится значок с изображением бинокля.

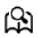

Найденные фрагменты будут выделены, для перемещения между ними используйте клавиши Влево/Вправо. Для выхода из режима поиска нажмите клавишу ОК.

> **ПРИМЕЧАНИЕ** Режим поиска недоступен для книг в формате DjVu.

#### Закладки

Добавляет текущую страницу в закладки. В правом верхнем углу страницы появится знак закладки в виде загнутого уголка. Просматривать и удалять закладки можно из содержания книги.

Удалить закладку можно, повторно выбрав данный пункт меню.

**ПРИМЕЧАНИЕ** Закладки недоступны для книг в формате DJVU.

m

#### На страницу...

Открывает диалоговое окно, в котором можно ввести номер страницы для перехода.

#### Настройки

Для книг в формате FB2, TXT, RTF, HTML, PRC и CHM можно подобрать наиболее комфортные параметры для чтения – вид и размер шрифта (размер шрифта также настраивается клавишами **Вверх/Вниз**), межстрочный интервал, ширину полей страницы, а также кодировку файла для книг в формате TXT и HTML.

Для формата FB2 доступны настройки режима обновления: Улучшенное качество или Высокая скорость (по умолчанию).

#### Масштаб

В книгах формата PDF и DJVU пункт меню Настройки изменяется на Масштаб.

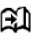

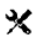

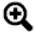

Клавишами Вправо, Влево выберите режим отображения, клавишами Вверх, Вниз настройте масштаб.

Предусмотрены следующие режимы:

Предпросмотр — 4 или 9 страниц

 По ширине – страница масштабируется по ширине экрана

 Обычный режим — одна страница на экране с возможностью масштабирования

 Колонки – предназначен для чтения книг с колонками на странице. Для перемещения по странице в режиме колонок используйте клавиши Вверх/ Вниз, при достижении нижнего края листа произойдет переход на следующую колонку

 Компоновка (Reflow) — только для документов в формате PDF. В этом режиме текст форматируется таким образом, чтобы полностью помещаться на экране. Вы можете изменять размер шрифта клавишами **Вверх/Вниз**.

Для корректного отображения документов с письменностью справа налево, поставьте соответствующую отметку.

#### Словарь

Позволяет переводить отдельные слова во время чтения: используйте навигационные клавиши для перемещения курсора к слову для перевода. После нажатия кнопки **ОК** активируется панель инструментов:

- 🗄 выход из словаря
- 🖩 переключение к виду списка

• 📱 — переключение к переводу отдельного слова

• 梯 — поменять словарь.

### (Az)

#### Поворот книги

Выберите наиболее удобную для Вас ориентацию экрана, нажав соответствующую навигационную клавишу или нажмите **ОК** для автоматического определения.

**ВНИМАНИЕ!** При смене ориентации экрана назначение навигационных клавиш будет изменено! Например, при повороте экрана на 90° листание будет осуществляться клавишами **Вверх/Вниз**.

#### ЗАКРЫТИЕ КНИГИ

Для закрытия книги нажмите и удерживайте клавишу **Назад** или выберите соответствующий пункт меню программы чтения.

# ß

## Настройки

В этом разделе Вы узнаете, как настроить программное обеспечение и интерфейс Устройства по собственному вкусу, а также просмотреть системную информацию. Все изменения сохраняются и применяются после выхода из раздела *Настройки*.

Если у Вас возникнут какие-либо проблемы с новыми настройками, Вы можете загрузить Устройство

#### Регистрация

Регистрация — этот пункт меню отображается в случае, если Устройство не зарегистрировано на сайте Obreey Store (www.store.obreey.com). Регистрация проходит в автоматическом режиме при первом подключении к сети Интернет.

**ВНИМАНИЕ!** Во время регистрации передается только серийный номер Устройства. Регистрация связана только с конкретным Устройством и не связана с наличием учетной записи на сайте Obreey Store.

#### Информация об Устройстве

При выборе этого пункта раздела отобразится следующая информация: модель, серийный номер, версия ПО, объем оперативной памяти, параметры экрана, МАС-адрес Wi-Fi, полный и свободный объем внутренней памяти и microSD-карты.

После нажатия на кнопку Дополнительно отобразится информация о ПО, установленном на Устройстве.

#### Язык

Выбор языка интерфейса Устройства

#### Клавиатура

Вы можете добавить до 3-х раскладок клавиатуры.

#### Профили пользователей

Вы можете сконфигурировать до 6-ти пользовательских профилей (5 — во встроенной памяти Устройства и 1 — на microSD-карте). Каждый профиль хранит состояние книг, последние открытые книги, закладки, заметки, избранное и предустановленные настройки сети.

Для добавления нового профиля, откройте соответствующий пункт меню. Вам будет предложено выбрать место хранения профиля (встроенная память или SD-карта) и ввести имя профиля с экранной клавиатуры. После этих действий вышеупомянутые параметры сохранятся в профиле. Для активации профиля выберите необходимый из списка. В контекстном меню профиля Вы можете поменять изображение, скопировать профиль, переименовать или удалить его.

#### Внешний вид

• Тема

• Шрифт интерфейса. Если Вы хотите использовать свой шрифт, скопируйте его в папку встроенной памяти Устройства system/fonts

• Главное меню — изменение расположения элементов Главного меню Устройства

• Ориентация экрана — выберите наиболее подходящую для Вас или выберите *авто* для автоматического определения на основе данных акселерометра

> **ВНИМАНИЕ!** Смена ориентации экрана может привести к изменению назначения навигационных клавиш или клавиш листания

 Заставка при старте. Если Вы хотите использовать собственную, скопируйте изображение в папку встроенной памяти Устройства system/logo

 Заставка при выключении — изображение, которое будет отображаться на экране, когда Устройство выключено

 Отображение текста — со сглаживанием (лучшее качество)/без сглаживания (более быстрое обновление)

 Полное обновление — выберите количество пролистанных страниц перед полным обновлением экрана. Всегда обеспечивает наилучшее качество, но потребляет больше энергии. Меньшая частота полного экрана экономит заряд батареи, но может привести к появлению артефактов изображения

 При открытии большого файла – при выборе показывать сообщение Устройство будет уведомлять об открытии файлов размером больше 20 МБ

 Светодиодная индикация — Вы можете выключить индикацию встроенного светодиода, выбрав соответствующий пункт.

#### Назначение клавиш

Для смены действия, выберите клавишу из списка, нажмите **ОК** и выберите действие.

#### Часы

В этом разделе Вы можете установить дату, время, часовой пояс и формат отображения времени. Пункт Обновление часов определяет, как часто будут обновляться часы в режиме чтения: при листании, постоянно или без обновления. Также Вы можете выбрать период бездействия перед блокировкой клавиатуры или выключением Устройства.

#### При включении открывать

последнюю открытую книгу или главное меню

#### Связь

В этом разделе устанавливаются параметры, необходимые при установке беспроводных или USB-соединений.

• Имя устройства — имя Устройства, видимое для другого сетевого оборудования

• Доступ к сети — включено постоянно, выключено или по запросу (например, при запуске браузера)

 Предпочтительное соединение — выберите подключение из списка предустановленных

• Беспроводные (Wi-Fi) соединения — предустановка Wi-Fi соединений. Более подробно читайте в разделе Настройка соединения Wi-Fi.

• Режим USB — определяет поведение Устройства при подключении по USB: связь с ПК, зарядка или по выбору пользователя.

#### Обслуживание

В этом разделе настраиваются системные параметры Устройства.

• Обновление ПО — Устройство произведет поиск доступных обновлений в следующем порядке: во встроенной памяти, на microSD-карте и в Интернете.

 Удаление пакетов — удаление словарей.
 Отметьте пакеты для удаления, нажмите Назад для выхода из раздела и подтвердите удаление

 Конфигурировать словари — Вы можете выбрать словари, которые будут отображаться в списке при переводе в режиме чтения или в приложении Словари

• Форматирование встроенной памяти это действие удалит всю информацию с внутренней памяти, кроме системных файлов

> **ВНИМАНИЕ!** Если Вам необходимо удалить всю информацию с внутренней памяти, используйте только

эту функцию, не пытайтесь форматировать память, используя ПК!

 Форматирование SD-карты — это действие удалит все данные с внешней SD-карты

 Копирование конфигурации на SD — это действие создает папку backup на внешней SDкарте и сохраняет в нее архив с системными настройками. Вам будет предложено ввести имя архива с помощью экранной клавиатуры

• Восстановление конфигурации — выберите файл для восстановления из списка

• Очистка состояния — состояние Устройства будет возвращено к заводским настройкам, удаляя пользовательские настройки. Другие данные (книги, фото и т.п.) удалены не будут

 Интервал обновления — здесь Вы может установить интервал, через который Устройство будет автоматически проверять наличие обновлений ПО  Калибровка гиродатчика — положите
 Устройство на горизонтальную поверхность и нажмите любую кнопку

• Удалить авторизацию ADE.

ВНИМАНИЕ! Обновление прошивки — ответственная операция, в ходе которой изменяется управляющая программа электронной книги. В случае неправильного выполнения управляющая программа может быть повреждена, что приведёт к потере работоспособности Устройства и потребует обращения в сервис-центр. Поэтому старайтесь выполнять процедуру обновления строго по этой инструкции.

Для обновления программного обеспечения устройства существуют 2 способа.

> **ПРИМЕЧАНИЕ** Текущую версию прошивки можно проверить в разделе *Настройки* > Информация об устройстве

#### Автоматическое обновление

Для запуска автоматического обновления программного обеспечения выберите Настройки > Обслуживание > Обновление ПО.

Устройство начнет проверку доступных источников обновлений в следующем порядке:

- Внутренняя память устройства
- MicroSD-карта
- Интернет.

В случае соединения с Интернетом Устройство запросит варианты возможных подключений к беспроводным сетям.

Также Вы можете настроить автоматическую проверку на наличие обновлений. Для этого зайдите в раздел Настройки > Обслуживание > Интервал обновления и выберите интервал, через который Устройство будет проверять наличие обновлений. Для этого действия требуется соединение с Интернетом.

#### Обновление вручную

**1.** Откройте сайт <u>www.pocketbook-int.com</u>. Выберите страну

**2.** В верхнем меню нажмите кнопку *Поддержка*. Выберите модель Вашего Устройства

 Загрузите на ПК файл прошивки из раздела Прошивки

 Распакуйте содержимое архива, файл SWUPDATE.BIN, в корневую папку microSDкарты (рекомендуется) или внутренней памяти

5. Выключите Устройство, нажав на клавишу Вкл/Выкл

6. Включите Устройство, нажав на клавишу Вкл/Выкл

**7.** В момент загрузки устройства одновременно нажмите и удерживайте кнопки листания **Назад** и **Вперед** до момента появления сообщения *Firmware update...* 

8. Следуйте инструкциям, появляющимся на экране Устройства

9. Дождитесь надписи на экране Please connect power cable и подключите USB-кабель к Устройству

**ПРИМЕЧАНИЕ** Если файл прошивки находится в корневой папке Устройства, то при процедуре обновления он имеет больший приоритет, чем файл, который находится на SD-карте.

#### Возможные ошибки и методы их устранения

| Сообщение<br>об ошибке                                                         | Возможная<br>причина                                                                   | Метод исправления                                                                                                    |
|--------------------------------------------------------------------------------|----------------------------------------------------------------------------------------|----------------------------------------------------------------------------------------------------|
| No update<br>image found                                                       | Ha SD карте не<br>найден файл<br>SWUPDATE.BIN.                                         | Попробуйте отформатировать<br>SD карту (предварительно<br>сохранив всю информацию<br>на жёсткий диск) и записать<br>файл на чистую карту. В случае<br>повторения ошибки попро-<br>буйте выполнить обновление с<br>другой SD карты.        |
| Update image is<br>corrupted<br>или Image is<br>empty                          | Файл<br>SWUPDATE.<br>BIN повреждён,<br>либо на<br>SD-карте нет<br>свободного<br>места. | Удалите ненужные файлы с<br>карты и перепишите файл<br>SWUPDATE.BIN ещё раз. По-<br>вторите загрузку прошивки с<br>сайта www.pocketbook-int.com.<br>В случае повторения ошибки<br>попробуйте выполнить обнов-<br>ление с другой SD карты. |
| File read error                                                                | Ошибка чтения<br>SD-карты                                                              | Попробуйте выполнить обнов-<br>ление с другой SD карты.                                                                                                    |
| Ошибка: На<br>устройстве<br>устанав-<br>ливается<br>другая версия<br>прошивки. | Во внутренней<br>памяти со-<br>держится файл<br>прошивки более<br>старой версии.       | Удалите файл старой прошивки<br>из корневой папки внутренней<br>памяти Устройства                                                                                                    |

# Возможные неполадки и их устранение

| Неполадка                                                                                                    | Возможная<br>причина                                                                              | Устранение                                                                                                    |
|----------------------------------------------------------------------------------------------------|---------------------------------------------------------------------------------------------------|----------------------------------------------------------------------------------------------------|
| Устройство не<br>включается<br>либо устройство<br>включается, но<br>загружается только<br>заставка                                                               | Разряжен<br>аккумулятор                                                                           | Зарядите аккумулятор                                                                                                    |
| Книга не открыва-<br>ется – появля-<br>ется сообщение<br>Возможно, книга<br>повреждена или<br>защищена либо<br>просто ничего не<br>происходит                    | Файл книги<br>поврежден                                                                           | Если книга загружена с<br>интернет-сайта, попро-<br>буйте повторить загрузку.<br>Если файл открывается<br>на ПК, но не открывается<br>на устройстве, сохраните<br>книгу в другом формате |
| Книга в формате<br>html открывается,<br>но отображается<br>неправильно.<br>Например, ото-<br>бражаются пустые<br>страницы, часть<br>текста отсутствует<br>и т.п. | HTML-файлы<br>содержат не-<br>текстовые эле-<br>менты (фреймы,<br>JAVA-скумпты,<br>флеш-элементы) | Сохраните страницу в<br>формате ТХТ                                                                                                    |
| Неполадка                                                                                                    | Возможная<br>причина                                                                                                    | Устранение                                                                                                    |
|----------------------------------------------------------------------------------------------------|----------------------------------------------------------------------------------------------------|----------------------------------------------------------------------------------------------------|
| Книга открывается,<br>но вместо русских<br>букв на экране ото-<br>бражаются различ-<br>ные символы, знаки<br>вопроса и т.п. | Неправильная<br>кодировка<br>документа                                                                                                    | В режиме чтения книги<br>выберите пункт меню<br>Настройки и измените<br>кодировку документа                                                                                                    |
| Устройство не реа-<br>гирует на нажатие<br>клавиш                                                                           | В некоторых<br>случаях (на-<br>пример, при<br>загрузке по-<br>врежденных или<br>слишком объем-<br>ных книг) воз-<br>можно зависа-<br>ние устройства | Принудительно закройте<br>зависшее приложение,<br>удерживая клавишу Назад<br>1-2 секунды. Если это не<br>помогает, выполните при-<br>нудительную перезагрузку<br>устройства при помощи<br>клавиши Reset |

| Неполадка                                                                                              | Возможная<br>причина                                        | Устранение                                                                                                    |
|----------------------------------------------------------------------------------------------------|-------------------------------------------------------------|----------------------------------------------------------------------------------------------------|
| При подключении<br>к компьютеру в<br>окне проводника<br>Windows не по-<br>являются диски<br>устройства | Устройство<br>находится в<br>режиме зарядки<br>аккумулятора | Проверьте режим работы<br>USB в пункте <i>Настрой-</i><br>ки главного меню.<br>Установите режим Связь<br>с ПК или Спросить при<br>подключении                                                                                                    |
|                                                                                                    | Не поступает<br>сигнал по со-<br>единительному<br>кабелю    | Проверьте, не поврежден<br>ли USB-кабель и надежно<br>ли он вставлен в разъемы.<br>Попробуйте переключить<br>USB-кабель на другой<br>разъем компьютера                                                                                                    |
| Не сохраняются за-<br>кладки, настройки,<br>текущая позиция в<br>файле                                 | Повреждена<br>файловая<br>система                           | Подключите устройство к<br>ПК, затем выполните про-<br>верку дисков устройства.<br>Для этого откройте окно<br><i>Мой компыютер</i> , нажинте<br>правую клавишу мыши на<br>выбранном диске, в меню<br>выберите <i>Свойства</i> ><br><i>Сервис</i> > <i>Проверка диска</i> |
|                                                                                                    | Встроен-<br>ная память<br>переполнена                       | Удалите ненужные файлы                                                                                                    |

| Неполадка                           | Возможная<br>причина                                  | Устранение                                                                                                    |
|-------------------------------------|-------------------------------------------------------|----------------------------------------------------------------------------------------------------|
| Быстро разряжает-<br>ся аккумулятор | Функция<br>автоматического<br>выключения<br>неактивна | Из главного меню открой-<br>те раздел Настройка ><br>Часы. Для пункта Автовы-<br>ключение через выберите<br>время автоматического<br>выключения |

## Сервисное обслуживание

Более подробную информацию касательно сервисного обслуживания в Вашей стране можно получить из следующих источников:

### Телефоны

Российская Федерация Україна Қазақстан Беларусь Deutschland USA 8-800-700-00-34 0-800-304-800 8-800-333-35-13 8-820-0011-02-62 0-800-183-39-70 1-877-326-01-96

#### www.pocketbook-int.com/support/

service@pocketbook-int.com

# Сертификационная информация

### Российская Федерация

*Tun:* Устройство для чтения электронных книг (электронная книга).

Название товара:

Название модели:

РоскеtBook 360 Plus (ПокетБук 360 Плюс). PocketBook 512 (ПокетБук 512).

Цвет: темно-серый. Собрано в Тайване, Республика Китай. Класс защиты от влаги и пыли: IP20. Гарантийный срок: 12 месяцев. Срок службы устройства: 24 месяца. Сертификат соответствия: TC RU C-TW. АЯ46.В.00252 Серия RU №0001411 срок действия с 02.12.2011 по 01.12.2014. Орган по сертификации: «РОСТЕСТ-МОСКВА», Юридический адрес: 119049, г. Москва, ул. Житная, д. 14, стр. 1.

Почтовый адрес: 117418, г. Москва, Нахимовский проспект, д. 31, тел. (499) 129-26-00,

Аттестат рег. № РОСС RU.0001.10АЯ46 выдан 07.06.2010г. Федеральным Агентством по техническому регулированию и метрологии.

Соответствует требованиям: ГОСТ Р МЭК 60950-1-2009, ГОСТ Р 50948-2001, ГОСТ Р 51318.22-2006, ГОСТ Р 51318.24-99, ГОСТ Р 51317.3.2-2006, ГОСТ Р 51317.3.3-2008 Изготовитель: «Нетроникс, Инк.», Адрес: №945, Боай стрит, Жубэй Сити, Хсюнчу, 30265, Тайвань, Республика Китай.

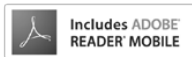

Contains Reader<sup>®</sup> Mobile technology by Adobe Systems Incorporated

### Україна

*Tun:* Пристрій для читання електронних книг (електронна книга).

Назва товару:

РоскеtBook 360 Plus (ПокетБук 360 Плюс). РоскеtBook 512 (ПокетБук 512).

Назва моделі:

Колір: темно-сірий.

Гарантійний строк: 12 місяців. Строк служби: 24 місяці.

Гарантійний термін зберігання: 6 місяців.

Відомості про вміст шкідливих речовин: товар відповідає встановленим медичним критеріям безпеки згідно Висновку державної санітарноепідеміологічної експертизи №05.03.02-03/76930 від 19.10.2010 до 25.10.2012.

Сертифікат відповідності: UA1.155.0199989-11 від 27.12.2011 до 26.12.2012.

Декларація по ТР ЕМС: №UA.TR.052.D.00001-12 від 26.01.2012. Умови зберігання: температура 0...+40 °С, відносна вологість до 85 %.

Найменування та місцезнаходження виробника: Нетронікс, Інк., адреса: №945, Боаі стріт, Жубєй сіті, Хсюнчу, 30265, Тайвань, Республіка Китай. Компанія, що приймає претензії від споживача, здійснює ремонт та технічне обслуговування: ТОВ "Покетбук Україна", Україна, 02105, м.Київ, вул. Тампере, 5, офіс 401. Тел: 0-800-304-800.

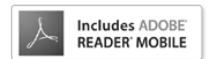

Contains Reader<sup>®</sup> Mobile technology by Adobe Systems Incorporated